## Setup Guide 設置指南

HP DeskJet 2700e All-in-One series

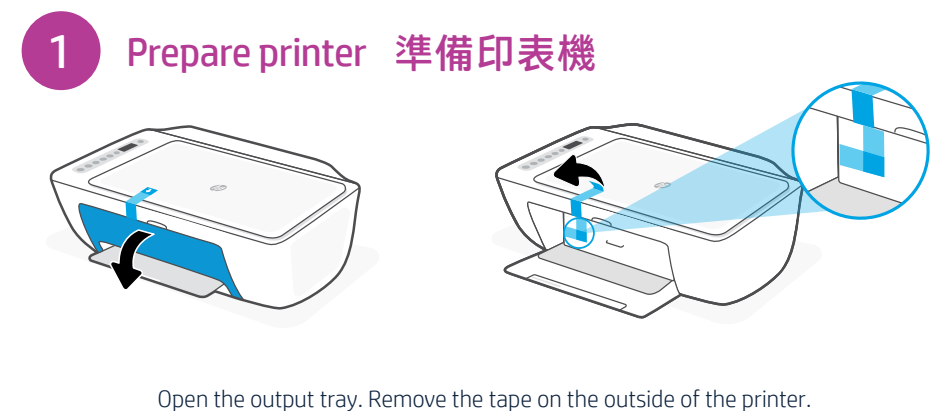

Dpen the output tray. Remove the tape on the outside of the printer 打開出紙匣。取下印表機外部的膠帶。

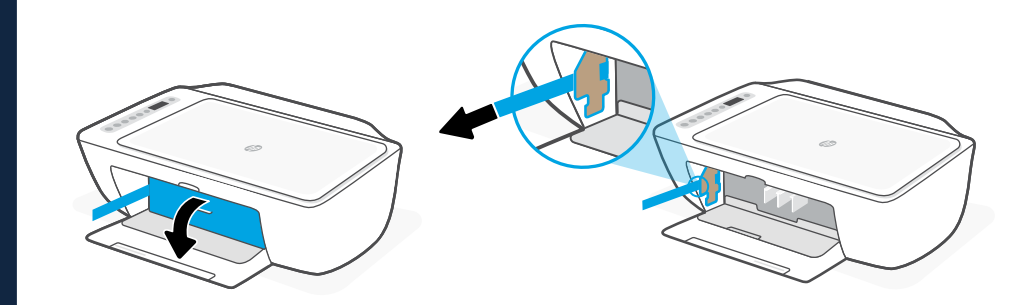

Open the ink access door. Continue to remove and discard all tape and cardboard. 開啟墨水存取擋門。繼續將所有膠帶與紙板取下並丟棄。

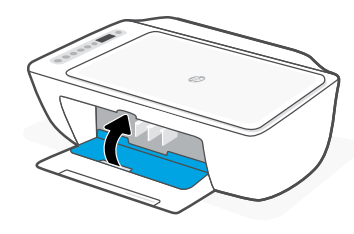

Close the ink access door.

關閉墨水存取擋門。

Printed in Thailand

© Copyright 2021 HP Development Company, L.P.

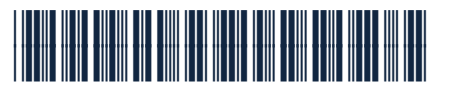

26K67-90023

The Apple logo is a trademark of Apple Inc., registered in the U.S. and other countries. App Store is a service mark of Apple Inc. Android, Google Play, and the Google Play logo are trademarks of Google Inc.

EN

ZHTW

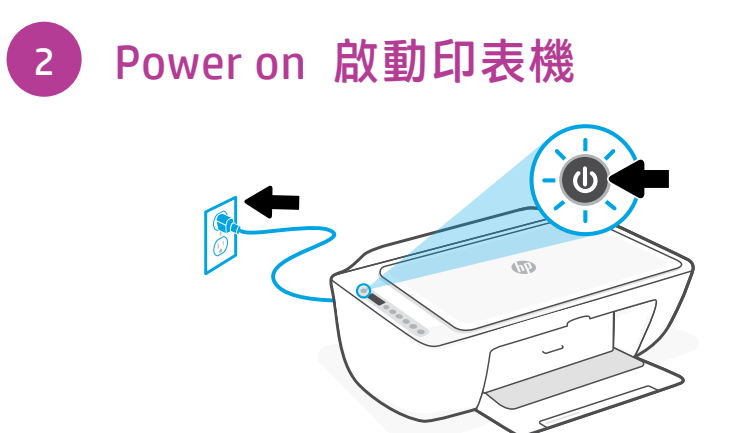

Plug in and turn on the printer. 插上電源線,然後開啟印表機。

Install HP Smart software (required)
安裝 HP Smart 軟體 (必要)

|          |                       | HP Smart   |
|----------|-----------------------|------------|
| HP Smart |                       |            |
|          | App Store Google Play | 123.hp.com |

View instructions to install ink, load paper, and connect to Wi-Fi in the HP Smart software. Go to **123.hp.com** on a mobile device or computer to install.

在 HP Smart 軟件中查看安裝墨水,裝入紙張和連接到 Wi-Fi 的說明. 在移動設備或計算 機上訪問 123.hp.com 進行.

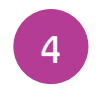

Continue printer setup in HP Smart 在 HP Smart 內繼續印表機設定

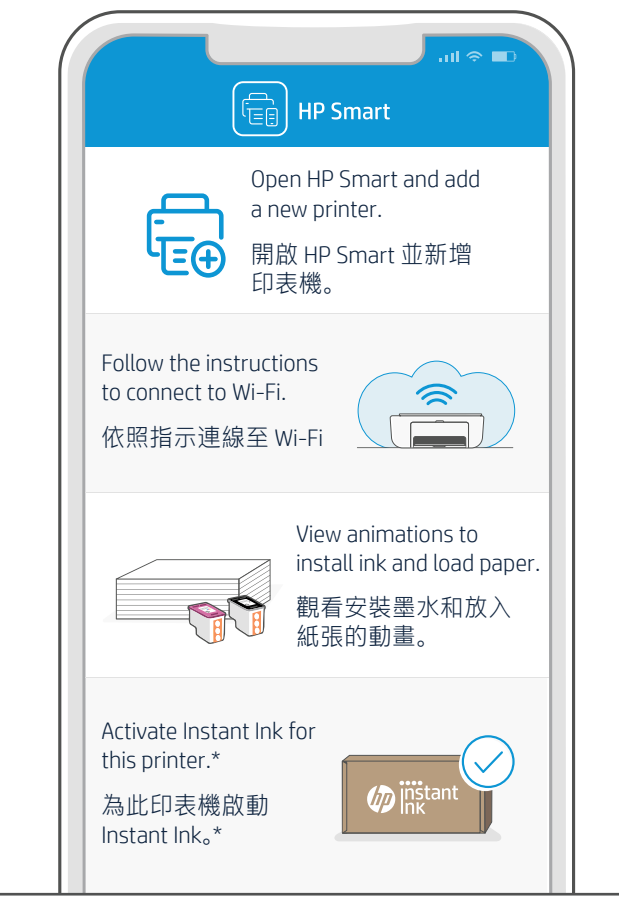

<sup>\*</sup>HP account required \*需要 HP 帳戶

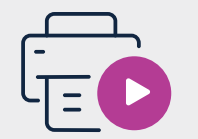

Find setup information and videos online. 在線上尋找設定資訊及視訊。

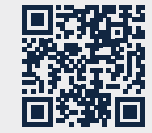

hp.com/support/printer-setup